## THOMSON INNOVATION<sup>®</sup> 검색팁

검색팁 24. 분석도표에서 각 필드의 숫자 Label을 보이게 하는 방법

Thomson Innovation은 10개 이상의 구조화 분석 도표를 제공하여, 검색결과의 서로 다른 필드에 대한 분석을 진행할 수 있다. 한편, 분석도표 안의 각 필드의 숫자 Label을 설정하여 직접 원하는 수치를 얻을 수 있어 편리한 분석을 할 수 있다.

주요 IPC분류 막대그래프에서 각 분류에 해당하는 특허 수를 보고 싶다면

- 1. 구조분석도를 만든 후 Edit 선택.
- 2. Show Appearance Option 항목 클릭
- 3. Label Display에서 Always 선택, 데이터를 막대그래프에 나타나도록 함
- 4. Apply 클릭하여 설정 제출

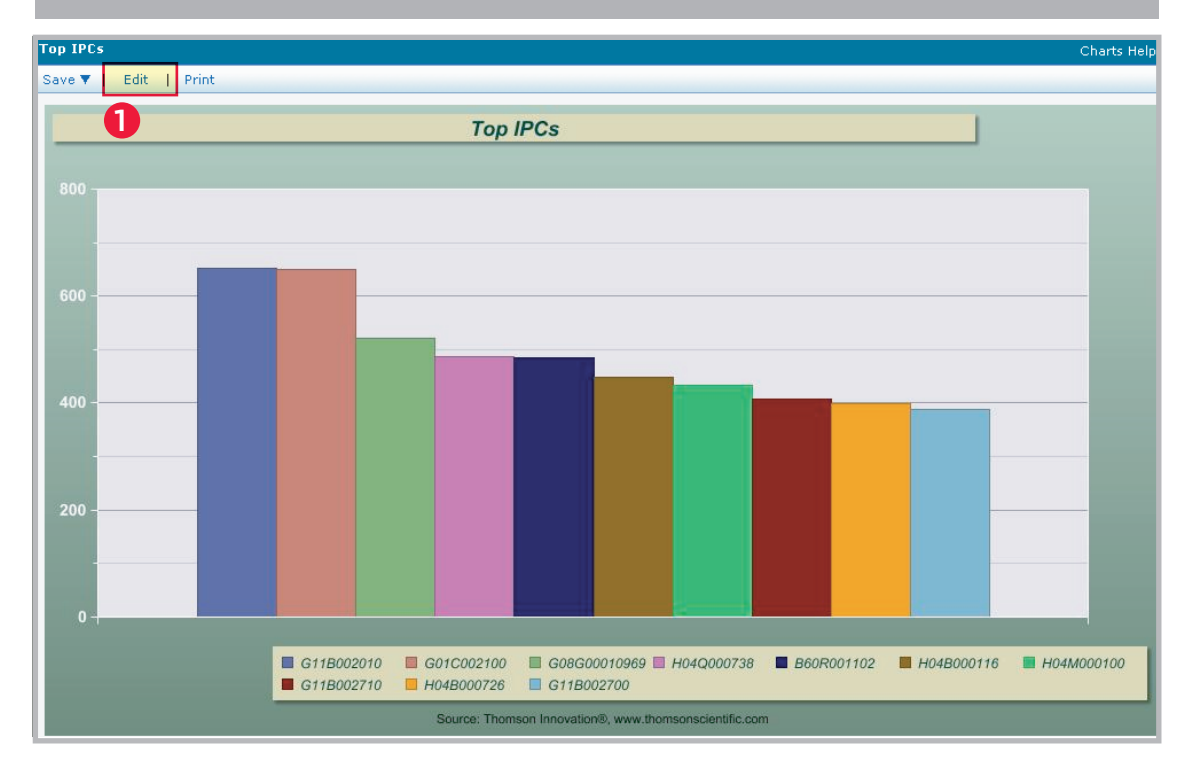

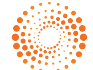

## THOMSON INNOVATION 검색팁 24. 분석도표에서 각 필드의 숫자 Label을 보이게 하는 방법

| Edit Chart                                                                                                    |                                                                                                    | Charts Help                                                                                                    |
|----------------------------------------------------------------------------------------------------|----------------------------------------------------------------------------------------------------|----------------------------------------------------------------------------------------------------|
| Title (Optional):                                                                                                    |                                                                                                    | Example:                                                                                                    |
| Top IPCs                                                                                                    |                                                                                                    | Chart Title                                                                                                    |
| Description (Optional):                                                                                                    |                                                                                                    |                                                                                                    |
| Content:<br>Patents                                                                                                    | ~                                                                                                    | Geng 1 Geng 2 Geng 1                                                                                                    |
| Chart Type:                                                                                                    |                                                                                                    | a sense 1 a sense 2 a sense 2                                                                                                    |
| Charc Type:                                                                                                    |                                                                                                    |                                                                                                    |
| Vertical Bar                                                                                                    | *                                                                                                    | Show Appearance Options Data Colors                                                                                                    |
| Vertical Bar<br>Visual Options:<br>Solid                                                                                                    | ×<br>×                                                                                                    | Show Appearance Options Data Colors<br>2D or 3D: 2D Show Appearance Option 항목 클릭<br>2D 🗸                                                                                                    |
| Vertical Bar<br>Visual Options:<br>Solid<br>Primary Field to Analyze:                                                                                                    | *                                                                                                    | Show Appearance Options Data Colors<br>2D or 3D: 2 Show Appearance Option 항목 클릭<br>2D                                                                                                    |
| Vertical Bar<br>Visual Options:<br>Solid<br>Primary Field to Analyze:<br>Current IPC                                                                                              | •<br>•                                                                                                    | Show Appearance Options Data Colors<br>2D or 3D: 2 Show Appearance Option 항목 클릭<br>2D                                                                                                    |
| Vertical Bar<br>Visual Options:<br>Solid<br>Primary Field to Analyze:<br>Current IPC<br>Secondary Field to Analyze (Optional):                                                    | •<br>•                                                                                                    | Show Appearance Options Data Colors<br>2D or 3D: 2 Show Appearance Option 항목 클릭<br>2D                                                                                                    |
| Vertical Bar<br>Visual Options:<br>Solid<br>Primary Field to Analyze:<br>Current IPC<br>Secondary Field to Analyze (Optional):<br>Select                                          | ×<br>×                                                                                                    | Show Appearance Options Data Colors<br>2D or 3D: 2 Show Appearance Option 항목 클릭<br>2D                                                                                                    |
| Vertical Bar<br>Visual Options:<br>Solid<br>Primary Field to Analyze:<br>Current IPC<br>Secondary Field to Analyze (Optional):<br>Select<br>Tertiary Field to Analyze (Optional): | <ul> <li></li> <li></li> <li><td>Show Appearance Options Data Colors<br/>2D or 3D: 2 Show Appearance Option 항목 클릭<br/>2D<br/>Number of Items for Primary Field:<br/>Top 10<br/>Number of Items for Secondary Field (Optional):<br/>Select<br/>Number of Items for Tertiary Field (Optional):</td></li></ul> | Show Appearance Options Data Colors<br>2D or 3D: 2 Show Appearance Option 항목 클릭<br>2D<br>Number of Items for Primary Field:<br>Top 10<br>Number of Items for Secondary Field (Optional):<br>Select<br>Number of Items for Tertiary Field (Optional): |

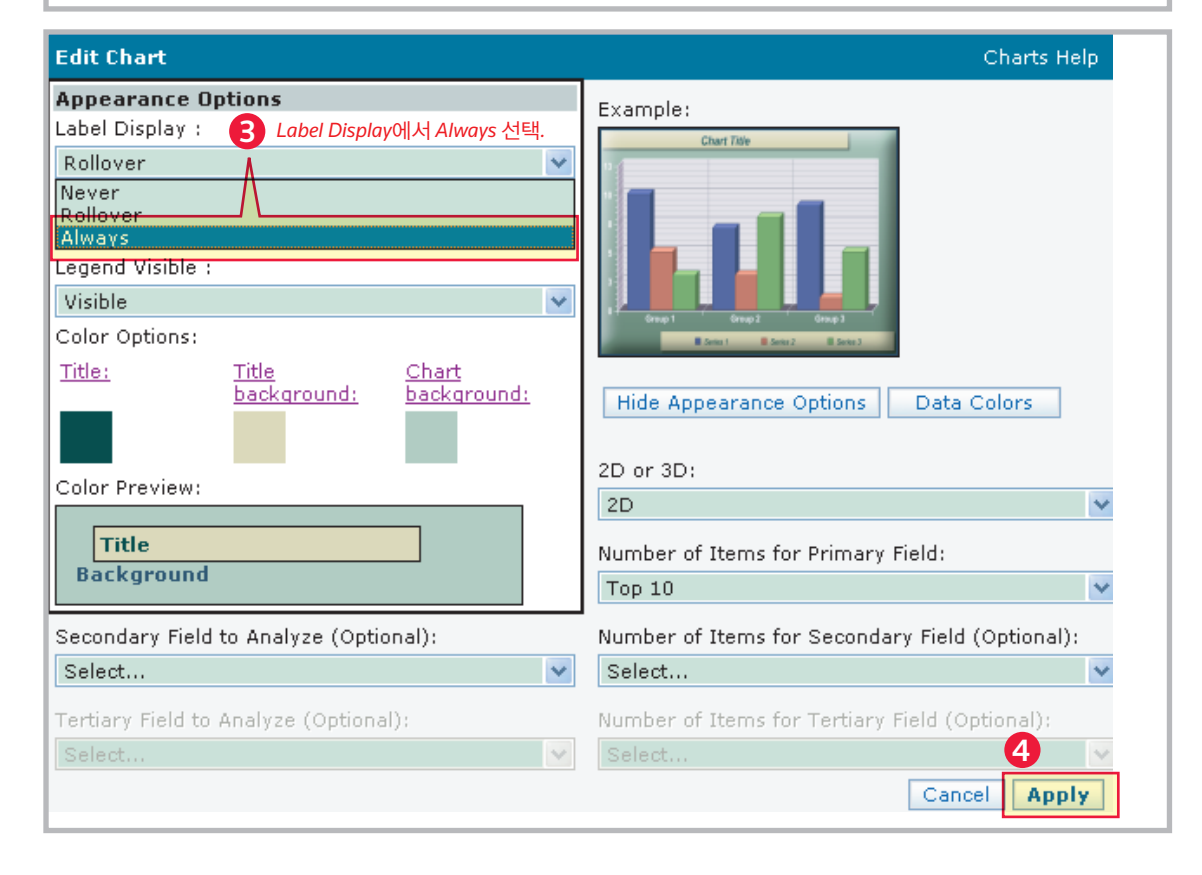

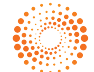